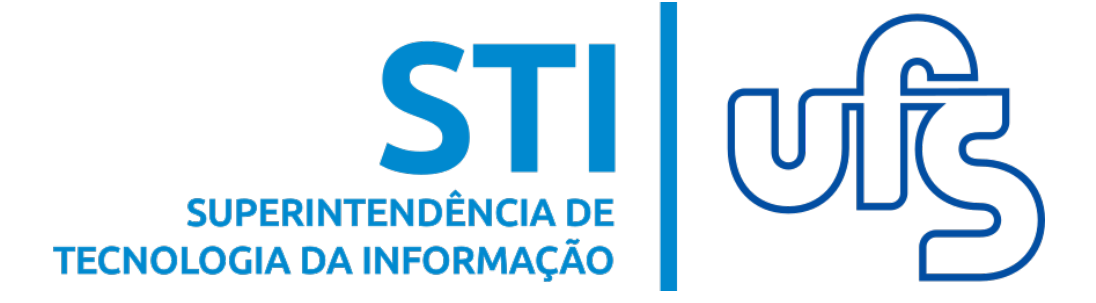

# MANUAL DE MANIFESTAÇÃO À OUVIDORIA

Universidade Federal de Sergipe Superintendência de Tecnologia da Informação http://manuais.ufs.br

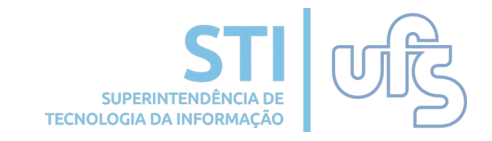

# Objetivo

Este manual serve de base para as comunidades interna (discentes, docentes e técnicos administrativos) e externa terem o conhecimento de como usar o Módulo de Ouvidoria no SIGAA.

# Sumário

- 1. Apresentação
  - 1.1 SIGAA
    - 1.2 Objetivo do Módulo de Ouvidoria
  - 2. Cadastrar manifestação
    - 2.1 Comunidade interna
      - 2.1.1 Discente
      - 2.1.2 Docente
      - 2.1.3 Técnicos administrativos
    - 2.2 Comunidade externa
      - 2.2.1 Resposta da manifestação

# 1- Apresentação

#### 1.1 SIGAA

O SIGAA informatiza os procedimentos da área acadêmica através dos módulos de graduação, pósgraduação (stricto e lato sensu), ensinos técnico, médio e infantil, submissão e controle de projetos e bolsistas de pesquisa, ações de extensão e projetos de ensino (monitoria e inovações), registros e relatórios da produção acadêmica dos docentes, atividades de ensino distância e um ambiente virtual de aprendizado а denominado Turma Virtual. Assim como o SIPAC, este também disponibiliza portais específicos para: reitoria, professores, alunos, tutores de ensino a distância, coordenações lato-sensu, stricto-sensu e de graduação e comissões de avaliação (institucional e docente).

#### 1.2 Objetivo do Módulo de Ouvidoria

O módulo Ouvidoria surgiu com o intuito de atender às necessidades do setor de Ouvidoria da UFS, automatizando o serviço prestado pelo setor à comunidade universitária e também a toda comunidade externa. Este módulo integra os demais módulos do Sistema Integrado de Gestão de Atividades Acadêmicas da UFS (SIGAA) e tem objetivo de facilitar a comunicação com as comunidades interna e externa, recebendo críticas, denúncias, elogios, fornecendo informações e conhecendo as necessidade existentes.

**OBS:** Todos dados utilizados nos exemplos deste manual são fictícios.

# 2- Cadastrar manifestação

#### 2.1 Comunidade interna

#### 2.1.1 Discente

Para cadastrar uma manifestação para a Ouvidoria, primeiro você precisará acessar o SIGAA. No portal do discente, siga o caminho a seguir:

#### Outros > Ouvidoria > Entrar em Contato

Caso queira acompanhar uma manifestação, previamente cadastrada, é só clicar em Acompanhar Manifestações.

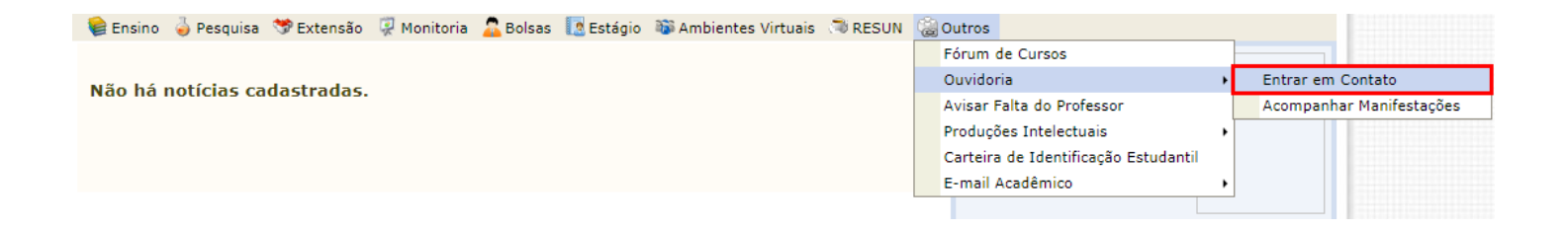

# A imagem a seguir mostra a tela de cadastro de manifestação:

| Categoria de Solio             | citante Identificada: Discente                                           |
|--------------------------------|--------------------------------------------------------------------------|
|                                | Matrícula:                                                               |
|                                | Informações sobre a manifestação                                         |
| Categoria do As                | sunto: * Acadêmico                                                       |
| As                             | sunto: * Demora na entrega de certificado 🔹 🔻                            |
| Tipo da Manif                  | estação: 🖲 Crítica 🔍 Reclamação 🔍 Denúncia 🔍 Elogio 🔍 Informação 🔍 Outro |
|                                | Título: * CERTIFICADOS ATRASADOS                                         |
|                                | 🗹 Desejo que meu sigilo seja mantido.                                    |
|                                | Mensagem *                                                               |
| Não recebimento de certificado | s relacionados a eventos de extensão.                                    |

No formulário acima, devem ser inseridos os dados a fim de cadastrar sua manifestação. Caso deseje que a manifestação seja sigilosa, não deixe de marcar o campo 'Desejo que meu sigilo seja mantido'. Caso contrário, sua manifestação será encaminhada com seus dados.

Preencha os campos necessários e clique em 'Confirmar Manifestação'.

|   | Sua manifestação foi cadastrada com sucesso sob o número de protocolo/ano <b>120/2020</b> em 05/02/2020 14:40.<br>É recomendado que anote o número de sua manifestação. Para acompanhar sua manifestação, entre em contato com a<br>Ouvidoria, pessoalmente ou via telefone (0800-0360000 / 2105-6873), ou acessando a opção presente em SIGAA -> Portal do<br>Discente -> Outros -> Ouvidoria -> Acompanhar Manifestações.<br>Para imprimir este comprovante, basta clicar no ícone ao lado. |
|---|----------------------------------------------------------------------------------------------------|
|   | Dados Pessoais                                                                                                    |
|   | Nome:                                                                                                    |
|   | Matrícula:                                                                                                    |
|   | Curso: JORNALISMO/DCOS - São Cristóvão                                                                                                    |
|   | Dados da Manifestação                                                                                                    |
| C | ategoria do Assunto: Acadêmico                                                                                                    |
|   | Assunto: Demora na entrega de certificado                                                                                                    |
| Т | ipo da Manifestação: Crítica                                                                                                    |
|   | Título: CERTIFICADOS ATRASADOS                                                                                                    |
|   | Sigilo Solicitado: Sim                                                                                                    |
|   | Texto: Não recebimento de certificados relacionados a eventos de extensão.                                                                                                    |

## 2.1.2 Docente

## No portal do docente, siga o caminho a seguir:

## Outros > Ouvidoria > Comunidade Universitária > Entrar em Contato

| 🔮 Ensino 🖕 Pesquisa 🤝 Extensão 🗋 Convênios 📗 Produção Intelectual 🕸 Ambientes Virtuais 🚿 RESUN 💈 | a) Outros                                                                             |
|--------------------------------------------------------------------------------------------------|---------------------------------------------------------------------------------------|
| Orientações sobre a pontuação da produção Intelectual - dirigido a docentes                      | Ouvidoria   Comunidade Universitária  Entrar em Contato                               |
| Tabela de pontuação do relatório de produtividade por área.                                      | Resultado Avaliação Docente Designado para Resposta 🔸 Acompannar Minnas Manifestações |
| (4) 11 (3) Toutan                                                                                | Editar Dados do Site Pessoal do<br>Docente                                            |
| THUMAE AREDTAE                                                                                   | Ver Agenda das Turmas                                                                 |

No formulário a seguir, devem ser inseridos os dados a fim de cadastrar sua manifestação.

Preencha os campos necessários e clique em 'Confirmar Manifestação'.

| Portal do Docente > Entrar em Contato com a Ouvidoria                                                                                                    |  |  |  |  |  |  |
|----------------------------------------------------------------------------------------------------|--|--|--|--|--|--|
|                                                                                                    |  |  |  |  |  |  |
| Caro docente, preencha o formulário abaixo com os dados necessários para entrar em contato com a Ouvidoria.<br>Após o cadastro de uma manifestação, você pode acompanhá-la através do caminho:<br>SIGAA -> Portal do Docente -> Outros -> Ouvidoria -> Acompanhar Manifestações. |  |  |  |  |  |  |
| Categoria de Solicitante Identificada: Docente                                                                                                    |  |  |  |  |  |  |
| Nome:                                                                                                    |  |  |  |  |  |  |
| SIAPE:                                                                                                    |  |  |  |  |  |  |
| INFORMAÇÕES SOBRE A MANIFESTAÇÃO                                                                                                    |  |  |  |  |  |  |
| Categoria do Assunto: * Infraestrutura                                                                                                    |  |  |  |  |  |  |
| Assunto: * Dificuldade de acesso à internet                                                                                                    |  |  |  |  |  |  |
| Tipo da Manifestação: 🔘 Crítica 💿 Reclamação 🔍 Denúncia 🔍 Elogio 🔍 Informação 🔍 Outro                                                                                                    |  |  |  |  |  |  |
| Título: * Dificuldade de acesso à internet nos laboratórios                                                                                                    |  |  |  |  |  |  |
| Desejo que meu sigilo seja mantido.                                                                                                    |  |  |  |  |  |  |
| Mensagem *                                                                                                    |  |  |  |  |  |  |
| Problemas com a rede do departamento. Providenciar conserto com os devidos responsáveis.                                                                                                    |  |  |  |  |  |  |
| Cadastrar Manifestação Cancelar                                                                                                    |  |  |  |  |  |  |
| * Campos de preepchimento obcigatório                                                                                                    |  |  |  |  |  |  |

| ORTAI | . do Docente > Comprovante da Manifestação                                                                                                    |
|-------|----------------------------------------------------------------------------------------------------|
| •     | Sua manifestação foi cadastrada com sucesso sob o número de protocolo/ano <b>121/2020</b> em 05/02/2020 14:53.<br>É recomendado que anote o número de sua manifestação. Para acompanhar sua manifestação, entre em contato com a<br>Ouvidoria, pessoalmente ou via telefone (0800-0360000 / 2105-6873), ou acessando a opção presente em SIGAA -> Portal do<br>Discente -> Outros -> Ouvidoria -> Acompanhar Manifestações.<br>Para imprimir este comprovante, basta clicar no ícone ao lado. |
|       | Dados Pessoais                                                                                                    |
|       | Nome:                                                                                                    |
|       | SIAPE:                                                                                                    |
|       | Lotação: DEPARTAMENTO DE COMUNICAÇÃO SOCIAL (11.24.01)                                                                                                    |
|       | Dados da Manifestação                                                                                                    |
|       | Categoria do Assunto: Infraestrutura                                                                                                    |
|       | Assunto: Dificuldade de acesso à internet                                                                                                    |
|       | Tipo da Manifestação: Reclamação                                                                                                    |
|       | Título: Dificuldade de acesso à internet nos laboratórios                                                                                                    |
|       | Sigilo Solicitado: Não                                                                                                    |
|       | Texto: Problemas com a rede do departamento. Providenciar conserto com os devidos responsáveis                                                                                                    |

#### 2.1.3 Técnicos administrativos

No menu da ouvidoria, acesse:

#### Comunidade Universitária > Entrar em Contato

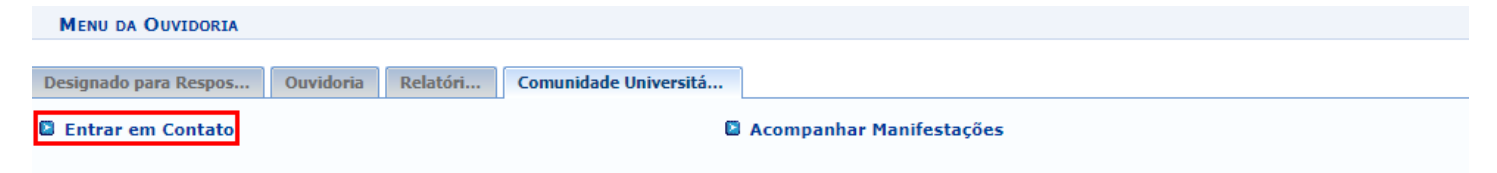

No formulário a seguir, devem ser inseridos os dados a fim de cadastrar sua manifestação.

Preencha os campos necessários e clique em 'Confirmar Manifestação'.

| ENTRAR EM CONTATO COM A OUVIDORIA                                                                                                    |
|----------------------------------------------------------------------------------------------------|
|                                                                                                    |
| Caro servidor, preencha o formulário abaixo com os dados necessários para entrar em contato com a Ouvidoria.<br>Após o cadastro de uma manifestação, você pode acompanhá-la através do caminho:<br>SIGRH -> Portal do Servidor -> Serviços -> Ouvidoria -> Acompanhar Manifestações. |
| Categoria de Solicitante Identificada:<br>Nome:<br>SIAPE:                                                                                                    |
| Informações sobre a manifestação                                                                                                    |
| Categoria do Assunto: * Acadêmico 🔻                                                                                                    |
| Assunto: * Matrícula fora do prazo 🔹                                                                                                    |
| Tipo da Manifestação: 💿 Crítica 🔍 Reclamação 🔍 Denúncia 🔍 Elogio 🔍 Informação 🔍 Outro                                                                                                    |
| Título: 🖈 Problemas na matrícula                                                                                                    |
| <ul> <li>Desejo que meu sigilo seja mantido.</li> </ul>                                                                                                    |
| Mensagem *                                                                                                    |
| Problemas na matrícula online.                                                                                                    |
|                                                                                                    |
| Campos de preenchimento obrigatório.                                                                                                    |

| OUVIDO   | dria > Comprovante da Manifestação                                                                                                    |
|----------|----------------------------------------------------------------------------------------------------|
| <u>.</u> | Sua manifestação foi cadastrada com sucesso sob o número de protocolo/ano <b>122/2020</b> em 05/02/2020 15:40.<br>É recomendado que anote o número de sua manifestação. Para acompanhar sua manifestação, entre em contato com a<br>Ouvidoria, pessoalmente ou via telefone (0800-0360000 / 2105-6873), ou acessando a opção presente em SIGAA -> Portal do<br>Discente -> Outros -> Ouvidoria -> Acompanhar Manifestações.<br>Para imprimir este comprovante, basta clicar no ícone ao lado. |
|          | Dados Pessoais<br>Nome:<br>SIAPE:<br>Lotação:                                                                                                    |
|          | Dados da Manifestação                                                                                                    |
|          | Categoria do Assunto: Acadêmico                                                                                                    |
|          | Assunto: Matrícula fora do prazo                                                                                                    |
|          | Tipo da Manifestação: Crítica                                                                                                    |
|          | Título: Problemas na matrícula                                                                                                    |
|          | Sigilo Solicitado: Não                                                                                                    |
|          | Texto: Problemas na matrícula online.                                                                                                    |

#### 2.2 Comunidade externa

## No portal público do SIGAA, acesse:

#### Ouvidoria > Entrar em Contato

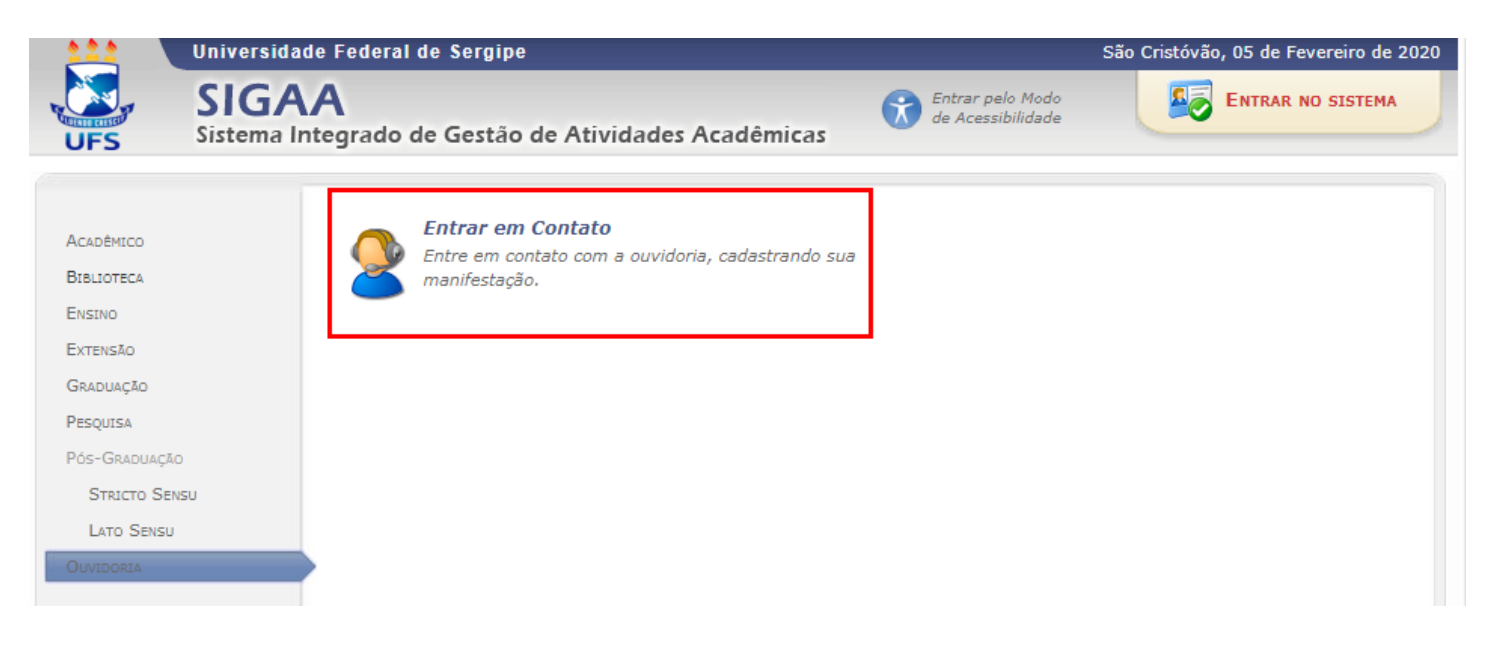

No formulário a seguir, devem ser inseridos os dados a fim de cadastrar sua manifestação.

Preencha os campos necessários e clique em 'Confirmar Manifestação'.

| INFORMAÇÕES PESSOAIS                                                         |                          |
|------------------------------------------------------------------------------|--------------------------|
| Nome: *                                                                      |                          |
| CPF: *                                                                       |                          |
| Telefone: * ()                                                               |                          |
| D                                                                            |                          |
| CEP: CEP: CEP: CEP: CEP (clique na lupa para buscar o endereco do CEP inform | ado)                     |
| Logradouro:                                                                  | N.º:                     |
| Bairro                                                                       | Complemento:             |
| UF: SELECIONE V                                                              | Município: SELECIONE 🔻   |
| Informações sobre a manifestação                                             |                          |
| Categoria do Assunto: * SELECIONE                                            | Ŧ                        |
| Assunto: * SELECIONE                                                         | T                        |
| Tipo da Manifestação:   Crítica   Reclamação   Denúncia  Elo                 | gio 🔍 Informação 🔍 Outro |
| Titulo: *                                                                    |                          |
| Desejo que meu siglio seja mantido.                                          |                          |
| MENSAGEM *                                                                   |                          |
|                                                                              |                          |
|                                                                              |                          |
|                                                                              |                          |
|                                                                              |                          |
|                                                                              |                          |
|                                                                              |                          |
|                                                                              |                          |

\* Campos de preenchimento obrigatório.

| 5   | Sua manifestação foi cadastrada com sucesso sob o número de protocolo/ano <b>123/2020</b> em 05/02/2020 15:51.<br>É recomendado que anote o número de sua manifestação para acompanhamento, que pode ser feito via telefone (0800-<br>0360000 / 2105-6873) ou pessoalmente na Ouvidoria.<br>Para imprimir este comprovante, basta clicar no ícone ao lado. | <b>J</b> primi |
|-----|----------------------------------------------------------------------------------------------------|----------------|
|     | Dados Pessoais                                                                                                    |                |
|     | Nome: JOSÉ                                                                                                    |                |
|     | E-Mail: jose@hormail.com                                                                                                    |                |
|     | Telefone:                                                                                                    |                |
|     | Dados da Manifestação                                                                                                    |                |
| Cat | tegoria do Assunto: Acadêmico                                                                                                    |                |
|     | Assunto: Outros                                                                                                    |                |
| Тір | po da Manifestação: Crítica                                                                                                    |                |
|     | Título: Falta de livro                                                                                                    |                |
|     | Sigilo Solicitado: Sim                                                                                                    |                |
|     | Texto: Falta de livro na biblioteca.                                                                                                    |                |

## 2.2.1 Resposta da manifestação

Você poderá receber alguma resposta da Ouvidoria das seguintes formas:

1. Via e-mail: este é o meio mais utilizado pela Ouvidoria para entrar em contato com o usuário.

2. Pelo telefone: uma vez que este é informado no cadastro de sua manifestação, através do portal público do SIGAA, a Ouvidoria poderá entrar em contato desta forma a depender da necessidade.

Caso haja quaisquer dúvidas, entrar em contato com a OUVIDORIA:

- Telefones: 0800-0360000/ 2105-6873
- E-mail: ouvidoria@ufs.br

## Horários de atendimento:

Seg. à Sex. das 8h às 12h e das 14h às 18h

Em caso de falha técnica, solicite atendimento no próprio SIGAA, através do link 'Abrir Chamado', localizado no canto superior direito da tela, informando todos os detalhes do problema encontrado.